## Log into Cyberbanking. Select **User Maintenance > Authorisation Matrix**.

| ● BEA東亞銀行 SIN CY               | IGAPORE CORPORATE<br>BERBANKING | B xxxxx [→ |  |
|--------------------------------|---------------------------------|------------|--|
| 💩 User Maintenance             | 🔄 My Details                    |            |  |
| USER MAINTENANCE               | ADMINISTRATION                  |            |  |
| User List                      | Limit Setting                   |            |  |
| Request Account (Creator only) | Authorisation Matrix            |            |  |
| Function Access Profile (FP)   |                                 |            |  |
| Data Access Profile (DP)       |                                 |            |  |
|                                |                                 |            |  |

1

## View Authorisation Matrix.

| ∯ ⊟                                            | BEA東    | 亞銀行 SINGAPO<br>CYBERBA | Be xxxxx [→            |                  |                     |                                       |  |  |
|------------------------------------------------|---------|------------------------|------------------------|------------------|---------------------|---------------------------------------|--|--|
| O <sub>☉</sub> User Maintenance 🛛 🖄 My Details |         |                        |                        |                  |                     |                                       |  |  |
| Aut                                            | horis   | ation Matrix           |                        |                  |                     | Last updated 13 Oct 2022 11:42:02 SGT |  |  |
|                                                | General |                        | Loans                  | Trade Finance    |                     |                                       |  |  |
|                                                | Level   | Amount (SGD)           | Approval Matrix        | Number of I<br>A | Designated App<br>B | prover(s):<br>C                       |  |  |
|                                                | 1       | 0 to 10,000            | Any 1 Approver         | 0                | 0                   | 0                                     |  |  |
|                                                | 2       | Over 10,000            | Designated Approver(s) | 1                | 1                   | 0                                     |  |  |

2